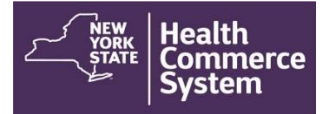

## **Recalling Registrants in CDMS**

**Instructions for Recalling Registrants:** 

- 1. From the Home screen, select the '**Operational**' menu option and click on '**Recall Registration**.'
- 2. In the 'Set Session Specifics' screen, select the **Event**, the **Form Name** and the name of the **POD** from the provided drop-down menus.
- 3. Click on Confirm

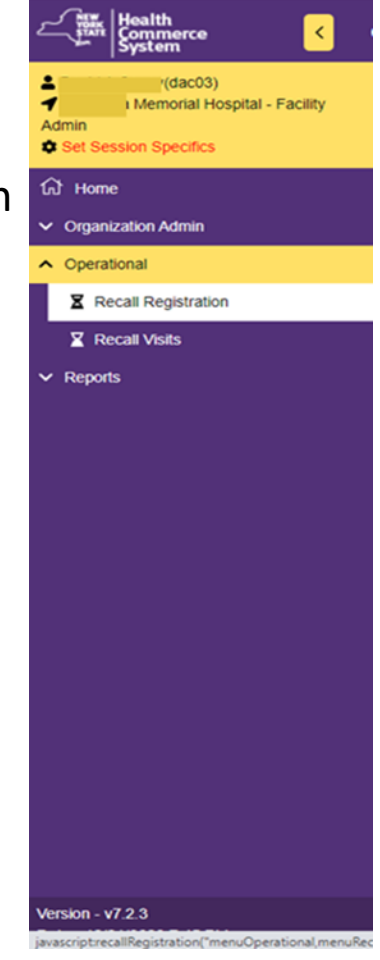

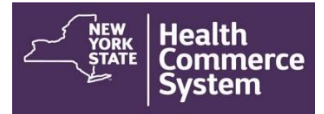

## **Instructions for Recalling Registrants:**

- 4. On the '**Recall Registration Search Results**' screen, select the name of the registrant you wish to process.
- 5. A 'Recall Registration' screen will appear that shows the record of the patient and includes demographic information including address, telephone number, date of birth, emergency contact information (if provided) and primary care provider (if provided).
- 6. Verify patient's demographic information is correct.

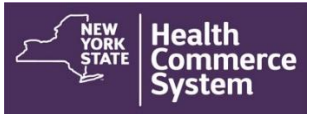

## **Instructions for Recalling Registrants:**

7. Scroll down to the 'Screening Questions' section and place your initials in the 'Screener Initials' box and select the appropriate option in the 'Screening Disposition' box (this will most likely be 'Referred for Countermeasure.'

| eening Questions                                             |                                   |     |    |         |
|--------------------------------------------------------------|-----------------------------------|-----|----|---------|
| Screening Questions                                          |                                   | Yes | No | Unknown |
| 1: Will you sneeze when swabbed with a nasopharyngeal swab?  |                                   | ۲   | 0  | 0       |
| 2: Do you have any other severe, life-threatening allergies? |                                   | ۲   | 0  | 0       |
| 3: Do you consent to a COVID-19 test?                        |                                   | ۲   | 0  | 0       |
| Screener Initials:                                           | Screening Disposition             |     |    |         |
|                                                              | Select Screening Disposition      |     |    | ~       |
|                                                              | Select Screening Disposition      |     |    |         |
|                                                              | Referred for Countermeasure       |     |    |         |
|                                                              | Referred for Medical Evaluation   |     |    |         |
| untermeasure                                                 | Other                             |     |    |         |
|                                                              | Recipient Declined Countermeasure |     |    |         |

8. Creating this record will confirm in CDMS that the patient came to the vaccination clinic (but does not confirm that the patient received a vaccination of any kind.

| creening Questions                                                                            |                             | Yes | No | Unknown |
|-----------------------------------------------------------------------------------------------|-----------------------------|-----|----|---------|
| 1: Will you sneeze when swabbed with a naso                                                   | pharyngeal swab?            | ۲   | 0  | 0       |
| 2: Do you have any other severe, life-threatening allergies?                                  |                             | ۲   | 0  | 0       |
| 3: Do you consent to a COVID-19 test?                                                         |                             | ۲   | 0  | 0       |
| Screener Initials:                                                                            | Screening Disposition       |     |    |         |
|                                                                                               | Referred for Countermeasure |     |    |         |
| ntermeasure                                                                                   |                             |     |    |         |
| ntermeasure                                                                                   |                             |     |    |         |
| ntermeasure<br>puntermeasure Disposition<br>Countermeasure Provided                           | v                           |     |    |         |
| ntermeasure<br>ountermeasure Disposition<br>Countermeasure Provided                           | v                           |     |    |         |
| Nemeasure<br>ountermeasure Disposition<br>Countermeasure Provided                             | ×                           |     |    |         |
| ntermeasure<br>ountermeasure Disposition<br>Countermeasure Provided<br>Add New Countermeasure | v                           |     |    |         |

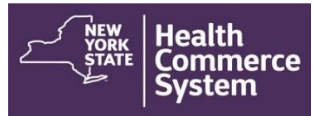

Instructions for Recalling Registrants:

- 9. Be sure to click on Create Record to save the record!
- 10. This created record may be used with other systems to assist in follow-up and scheduling patients for second doses of the COVID-19 vaccine.